|                                                                                                    | 1. Structure                              | G、 On/Off button / Recording Button without                       | A Charging Battery                                              | and shut down automatically. It is time to do      | C Video/Audio Recording( <u>Without</u> motion               | again, the green indicator light is on solid, it is             | Under Motion Detection mode, if you want              | indicator flashes 3 times and off.                     | with AC Adaptor charging)                            | button once, the green indicator light with flash                  | G、 Cycle of Recording function           |
|----------------------------------------------------------------------------------------------------|-------------------------------------------|-------------------------------------------------------------------|-----------------------------------------------------------------|----------------------------------------------------|--------------------------------------------------------------|-----------------------------------------------------------------|-------------------------------------------------------|--------------------------------------------------------|------------------------------------------------------|--------------------------------------------------------------------|------------------------------------------|
|                                                                                                    | B, G                                      | motion detection                                                  |                                                                 | recharging.                                        | detection)                                                   | now back to Standby status again.                               | to know the recording status (to see if the           |                                                        | Note: this clock can do recording during charging    | 6 times and off, the machine is now doing video                    |                                          |
| HD Clock Camera                                                                                                    |                                           |                                                                   | <ul> <li>Make sure the camera is OFF (do NOT turn</li> </ul>    |                                                    |                                                              | • To <b>turn off</b> the camera completely, just press          | recording is going on normally), you can press        | E、 Taking Digital Photo                                | only with AC adaptor charger, it cannot do recording | recording.                                                         | This clock camera has Cycle of recording |
| User Manual                                                                                                    | F A A                                     | Note: most of time, you only need to use F and                    | on camera).                                                     | B、 Turn On/Off Camera                              | • Under Standby status (after turning on the                 | and Hold the <b>G button</b> for 3 seconds, the red             | the <b>F</b> button once; and the green indicator     |                                                        | during USB cable charging (via PC).                  | • To stop recording, press the <b>G button</b> once                | When SD card memory is full, the ca      |
| KL217L                                                                                                    |                                           | G buttons.                                                        | • Connect the clock to computer with the USB                    |                                                    | camera), press the <b>G button</b> once (On/Off /            | indicator light flashes 3 times and off.                        | light will flashes (6) times and off. That means      | • Under the Standby Status (after turning on the       |                                                      | again, the green light is on solid again.                          | overwrite the earliest recorded video    |
|                                                                                                    |                                           |                                                                   | cable. (Close any pop up message if any).                       | • Insert SD card into the SD card slot. (Note: the | Recording Button).                                           |                                                                 | the recording is going on normally.                   | camera), press the <b>F button</b> once.               | If you want to do video recording during AC          | <ul> <li>After finishing charging or recording, discon-</li> </ul> | the newest video file automatically, so  |
|                                                                                                    |                                           | 2.Features:                                                       | • During charging, the red indicator light flashes.             | golden finger print on SD card should face up).    | • The green indicator light flashes 6 times and              | D. Video/Audio Recording( <u>With</u> motion                    | • To stop Motion Detection function, press the        | • The green indicator light flashes once (taking       | charging, you can do it as below:                    | nect the clock from the AC charger.                                | continuous recording.                    |
| and a state of the state of the |                                           | Clock                                                             | • When it is fully charged, the red indicator light             | • Press and Hold the G button (On/Off button)      | off.                                                         | detection)                                                      | <b>G</b> button once, the green indicator light is on | one photo) and then on solid (back to Standby          | • No need to turn on clock camera. But make          | • Note: do not try to open the SD card folder now,                 |                                          |
| the main the second second sec | C C                                       | <ul> <li>Video/Audio recording (Without motion</li> </ul>         | stops, and the green indicator is on solid.                     | for 3 seconds to turn on the camera.               | <ul> <li>The camera is now doing video recording.</li> </ul> |                                                                 | solid, it is now back to Standby status again.        | status automatically). So every time you press         | sure SD card is loaded.                              | you need to disconnect the clock from computer                     | H Video/View Photo on com                |
|                                                                                                    | A、 Clock adjustment knob                  | detection)                                                        | <ul> <li>Disconnect the clock from computer.</li> </ul>         | • Both red and green indicator light is on. After  | • During recording, if you want to know the                  | • Under the Standby Status (after turning on the                | • Note: under motion detection function, whenever     | the <b>F</b> button once, it takes one photo and then  | • Connect the clock to the AC adaptor charger,       | first.                                                             |                                          |
| AT IN IN                                                                                                    | B、 Camera lens                            | <ul> <li>Video/Audio recording (With motion detection)</li> </ul> | • Note: in order to maximize the battery capacity,              | seconds, red indicator light is off and green      | recording status (to see if the recording is                 | camera), press and <u>Hold</u> the <b>F button</b> for <u>3</u> | motion is detected, the camera will record the        | back to Standby status automatically.                  | it can only support recording during charging        | • After disconnecting the clock from the AC                        | Connect the clock to computer with       |
| a manufa                                                                                                    | C、 Indicator Light                        | Taking digital photo                                              | please continue to charge for 30 minutes after                  | indicator is on solid. The camera is in Standby    | going on normally), you can press the <b>F</b> button        | seconds (The Motion Detection Button).                          | video for 3 minutes and then stop if no more          | • To <b>turn off</b> the camera completely, just press | by AC charger.                                       | charger, the green indictor light is still on solid.               | cable.                                   |
|                                                                                                    | D、 USB                                    | • Use as Web Camera                                               | the green indicator light is on solid.                          | Status.                                            | once; and the green indicator light will flashes             | • The red and green indicator lights flashes 6                  | motion being detected. And the recording will         | and Hold the <b>G button</b> for 3 seconds, the red    | • The green indicator light on clock is on and the   | To turn off the camera completely, just press                      | • Do NOT turn on camera.                 |
|                                                                                                    | E SD card slot                            | <ul> <li>Do recording during charging</li> </ul>                  | <ul> <li>Lower battery power: During recording, when</li> </ul> | • Under the Standby status, if no operation is     | (6) times and off. That means the recording                  | times and off.                                                  | start again whenever motion is detected again.        | indicator flashes 3 times and off.                     | red indicator light is flashing, the camera is in    | and hold the <b>G button</b> for 3 seconds.                        | • Wait for seconds, your computer so     |
|                                                                                                    | F、 Taking Picture / Recording Button with |                                                                   | the battery power is low, the green indicator                   | selected for 3 minutes (idol), the camera will     | is going on normally.                                        | • The camera is now doing video recording under                 | • To turn off the camera completely, just press       |                                                        | charging status.                                     |                                                                    | pop up a message box "Removal            |
|                                                                                                    | motion detection                          | 3.Operation Instruction                                           | light flashes slowly, the camera will save files                | shut down automatically to save power.             | • To stop recording, press the <b>G button</b> once          | Motion Detection function.                                      | and Hold the <b>G button</b> for 3 seconds, the red   | <b>F Do Video Recording during charging(Only</b>       | • To do recording during charging, Press the G       |                                                                    | asking you to open the folder. Click     |

turn on the camera, the red indicator light will be off and the green indicator light will be on solid.

- Connect the camera with your computer through USB cable.
- After 5 seconds, click on "My Computer" icon in your computer (desktop).
- Inside your "My Computer" folder, you should see a camera icon. Standard Camera
- Click on that camera icon, and you are ready to use your clock as web camera.

14

| tat vew revortes             | oos reep            |                    |            |            |         |
|------------------------------|---------------------|--------------------|------------|------------|---------|
| tress My Computer            | - search - conse    |                    |            | _          |         |
|                              | Name                | Type               | Total Size | Free Space | Comment |
| System Tasks                 | Hard Disk Driv      | res                |            |            |         |
| View system information      | Selocal Disk (C:)   | Local Disk         | 19.5 GB    | 11.5 GB    |         |
| Add or remove programs       | Se Local Disk. (D:) | Local Disk         | 39.0 GB    | 2.45 GB    |         |
| Change a setting             | Setocal Disk (E:)   | Local Disk         | 39.0 GB    | 4.03 GB    |         |
|                              | Local Disk.(F:)     | Local Disk         | 51.3 GB    | 2.41 68    |         |
| Other Places                 | Scanners and        | Cameras            |            |            |         |
| My Network Places            | Distandard Cam      | era Dioital camera |            |            |         |
| My Documents                 |                     | and any a canon a  |            |            |         |
| Control Panel                |                     |                    |            |            |         |
| Details                      | 8                   |                    |            |            |         |
| My Computer<br>System Folder |                     |                    |            |            |         |

J. Video with Time and Date Stamped on it

This clock camera can record video with real on it. time and date stamped on the video.

- You can find one of the files "Write Time". Insert SD memory card into the SD card slot on clock. • No need to turn on camera.
- Connect your clock to PC with USB cable.
- Close any pop up message (if any) from your computer screen.
- Now, from your CD folder on PC, double click on the file "Write Time" and click on "UPDATE" 4. Reset icon and then close the folder and exit after finishing time updating.
- Disconnect your clock from PC. You can now do video recording with time and date stamped

• Insert the CD into your PC and open the folder. Note: Whenever you take out the SD card • Green and red indicator lights are off.

from clock or the battery power is compl disconnected from clock, you will have to time updating again with the procedure a And time and date you updated is the time date from your PC. So make sure your comp time and date are the same as the time and on your clock.

When something goes wrong in operation any other unknown reasons and there is n response from the camera, you can do RE

• Press **F** button and **G** button at the same

| s completely  | 5. Lower Battery Power                         | 6. Specifications                                                   | 7. Caution:                                       | damage to the device and battery.                   | VLC software for Windows (16MB). After you        | So if you do not want to open your CD to find       | o Disconnect the clock from your computer. You     | take out the SD card.                            | Limited Warranty                                  |  |
|---------------|------------------------------------------------|---------------------------------------------------------------------|---------------------------------------------------|-----------------------------------------------------|---------------------------------------------------|-----------------------------------------------------|----------------------------------------------------|--------------------------------------------------|---------------------------------------------------|--|
| l have to do  |                                                | Item                                                                | Denot some listing the shelf see an               | • Do not put the clock close to fireplace or heated | download and installed the VLC software on        | the "Write Time" file, you can create your own      | are now ready to record video with time and        |                                                  |                                                   |  |
| edure above.  | When the battery power is low, the green       | Video format AVI                                                    | • Do not spray any liquid on the clock case or    | spots or under sunshine.                            | your computer, right click on the video file that | "time.txt" file and save it into your clock with SD | date on it.                                        | • The hinge on clock: the angle between clock    | Please contact seller for warranty. Limited       |  |
| the time and  | indicator light will flash quickly. You should | Video encoding M-JPEG, range: 3 meters                              | battery. It'll cause damage to the device and     | • Do not try to punch or disassemble the clock.     | you recorded and choose "Play With" VLC           | card. To do so, open your NOTEPAD from your         |                                                    | and stand should be between 85 to 90 degrees.    | warranty from manufacturer only for original      |  |
| ur computer's | recharge the battery.                          | Video fresolution 040°480/720°480/1280°900 VGA                      | battery. Stop using the device when the clock     | • Do not mix new battery with used battery (if      | software. And you should be able to open and      | computer's PROGRAM under ACCESSORIES:               | • Driver STK02N 2.4.exe disappears after           | If the angle is less than 80 degrees, the camera | purchaser against defect related to manufacturing |  |
| ime and date  |                                                | Media playing software Attached software of the operating system or | is wet.                                           | any).                                               | play your video.                                  | o Enter the time and date with the format (year     | installing the software twice: Yes, that is true.  | will only capture the image from ceiling and the | or workmanship under normal use. Due to the       |  |
|               |                                                | mainstream audio and video media playing software                   | • Do not try to open the battery cover when it    | • Do not let children under age 12 to change or     | • Image is not clear or sharp enough: there is    | 2013 December 25, Hour 21 minute 5 second 0):       | After you installed the driver, if you install it  | hinge cannot hold the clock.                     | hygiene or rehabilitation nature of this product. |  |
|               |                                                | Picture format JPG 1280*960                                         | is in use or during charging or with the USB      | play with the battery.                              | a transparent protection cover on the screen.     | 2013 12 25 21:05:00                                 | second time, the second time installation actually |                                                  | it is non-returnable.                             |  |
|               |                                                | Picture pixels 50 MP pixels 1.3MP CMOS The ratio of image 4:3       | cable plugged into computer.                      |                                                     | You can remove it if you want to. Please also     | o There is one space between Year Month Day         | removes the driver from your computer. So          | NOTE: Please follow the State's law. Do not use  |                                                   |  |
|               |                                                | Supporting system         Windows Me/2000/XP/2003/Vista /7          | • Do not try to remove the battery with your bare | 8 Trouble Shooting:                                 | clean up the glass of camera, make sure there     | Hour:                                               | you have to install the driver third time in order | this product illegally.                          | SecuVox® is a registered trademark, all rights    |  |
| operation or  |                                                | Battery capacity 400mAh                                             | hand, use a screw driver or tool kit to take out  | -                                                   | is no fingerprint on glass of camera.             | o The hour is military time hour.                   | to have the driver back to computer.               |                                                  | reserved, © Q.L.M.                                |  |
| ere is no any |                                                | Working hour About 75 minutes                                       | battery if necessary and be careful not to cause  | • Your Media Player Cannot play video in            | • Video with Time and Date on it. Refer to        | o Make sure the time and date are the same as       |                                                    |                                                  |                                                   |  |
|               |                                                | Charge pressure DC-5V                                               | any damage to the bettery. Try not to take out    | vous computer: If your computer madia player        | video with finite and Date on it. Refer to        | the time and date on cleak                          | • SD card slot: please make sure the "golden       |                                                  |                                                   |  |
| 1 do RESEI    |                                                | Interface type MINI 5pin USB                                        | any damage to the battery. Thy not to take out    | your computer. If your computer media player        | section J for updating time and date on video.    | the time and date on clock.                         | "SD card slot. picase make sure the golden         |                                                  | www.ideatomorrow.com                              |  |
|               |                                                | Storage support Micro SD card, support up to 16GB                   | battery so often once it's loaded.                | cannot play the video, you can also download        | When you do updating the "Write Time" file        | o Save the file into your clock (SD card) with      | finger print" on SD card is facing up; otherwise,  |                                                  |                                                   |  |
| ne same time. |                                                | Battery type High-capacity lithium polymer                          | • Do not try to open the battery cover or touch   | the media player that can play the AVI format       | from your CD, you are actually saving a "time.    | name and format as "time.txt".                      | it may stuck inside the SD slot. Using a pin-point |                                                  |                                                   |  |
| e off         |                                                | Charging time About 4 hours                                         | the battery when your hand is wet. It'll cause    | video: http://www.videolan.org (download the        | txt" file into your SD memory card with clock     | Note: you must save file with ".txt" text format.   | tool to press the SD card gently when you try to   |                                                  |                                                   |  |
|               | 18                                             | 19                                                                  | 20                                                | 21                                                  |                                                   | 23                                                  |                                                    | 25                                               | 26                                                |  |

| ion<br>cording function:<br>the camera will<br>video file with<br>lly, so as to have | <ul> <li>Folder".</li> <li>You can now open the folder to view / copy / play / paste your video or audio files.</li> <li>Play Video: simply double click on the video file to play video on your computer. If your Window Media Player is not your default media player, right click on the video file and choose "Play with Window Media Player" to play the</li> </ul> | <ul> <li>device folder. If you still cannot find the device folder from your "My Computer" folder, try to disconnect and connect the USB cable to your PC again.</li> <li>Is Use as Web Camera</li> <li>Insert CD Software into your computer. Open</li> </ul> |
|--------------------------------------------------------------------------------------|----------------------------------------------------------------------------------------------------|----------------------------------------------------------------------------------------------------|
| n computer<br>er with the USB                                                        | video. (If your computer does not have Window<br>Media Player or your media player does not<br>support AVI format video file, refer to the<br>Troubleshooting page for further information).                                                                                                    | <ul> <li>vour CD folder.</li> <li>Click on the Driver file, STK02N 2.4.exe ,and follow its instruction to do installation. (There is no need to do any other setup).</li> <li>Click on Finish icon after installation.</li> </ul>                              |
| uter screen will<br>movable Disk"<br>Click on "Open                                  | Note: if the U-Disk folder does not pop up from<br>your PC screen automatically, click on "My<br>Computer" icon on your PC to find this                                                                                                    | <ul> <li>Insert SD card into the clock.</li> <li>Plug USB cable into the <u>clock</u>.</li> <li>Press and Hold the <b>G button</b> for 3 seconds to <sup>13</sup></li> </ul>                                                                                   |